## How to Create a Virtual Training Academy (VTA+) Account

## Instructions

- 1. Navigate to the following URL: <u>https://vta.remote-learner.net/</u>
- 2. Click "LOGIN" in the top right corner of the page.

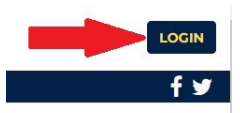

3. Click "Create new account" towards the bottom center of the page.

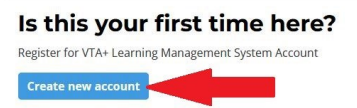

4. You must use your <u>state department email address</u> to create your PHRC LMS account. Fill in all other appropriate fields. When you finish entering in your information, click "Create my new account."

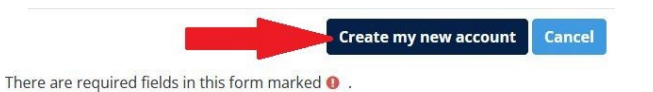

5. You will be shown a prompt, indicating that an email has been sent to your state department email address.

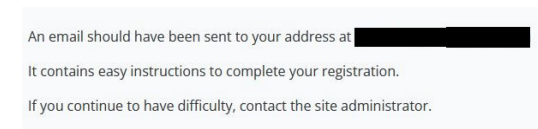

6. Log in to your state department email and find the email titled, "Virtual Training Academy+: account confirmation." Follow the instructions to confirm and complete your registration.

| Thanks  | , 🖬                           |
|---------|-------------------------------|
| Your re | gistration has been confirmed |
|         | Continue                      |

7. Please allow at least **7 days** for your LMS account to be linked to the PHRC page, at which time you will receive a special link to access the PHRC content.